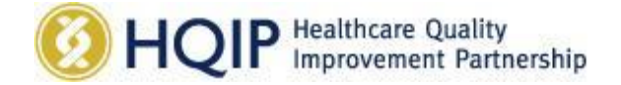

## Data.gov.uk instructions for NCAs

This guide will take you through the steps needed to set you up as a user of data.gov.uk, to associate your account with HQIPs, and to publish datasets and other resources within HQIP's pages.

 To upload data/resources to data.gov.uk you need to create an account and give HQIP your user name to be authorised as an editor to upload/manage data. To do that, go to <u>http://data.gov.uk/</u> and click the green man icon.

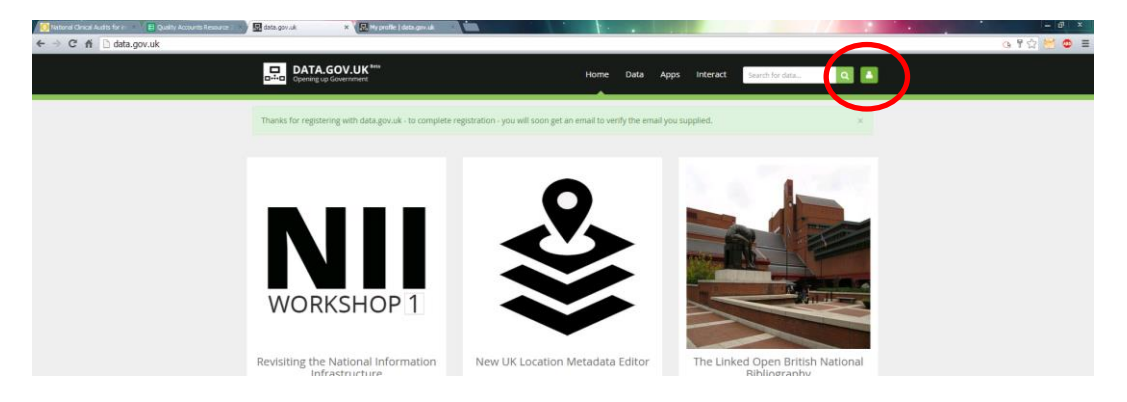

2. Then create an account by following the instructions:

| DATA.GOV.UK                                                              | Home | Data Apps | Interact Search for Small | Q   |  |
|--------------------------------------------------------------------------|------|-----------|---------------------------|-----|--|
| Contraction Contraction                                                  |      |           |                           | 100 |  |
| <ul> <li>/ User account</li> </ul>                                       |      |           |                           |     |  |
| I have an account I want to create an account                            | )    |           |                           |     |  |
| Username or e-mail address *                                             |      |           |                           |     |  |
| You may login with either your assigned username or your e-mail address. |      |           |                           |     |  |
| Password *                                                               |      |           |                           |     |  |
| The password field is case sensitive.                                    |      |           |                           |     |  |
| Request new password >                                                   |      |           |                           |     |  |
| Log in                                                                   |      |           |                           |     |  |

- 3. You will then need to **contact HQIP** with your username, so we can authorise your access to publish datasets under HQIP.
- 4. Once authorised by HQIP, log into your account, push the blue padlock at the top of the screen and click Healthcare Quality Improvement Partnership

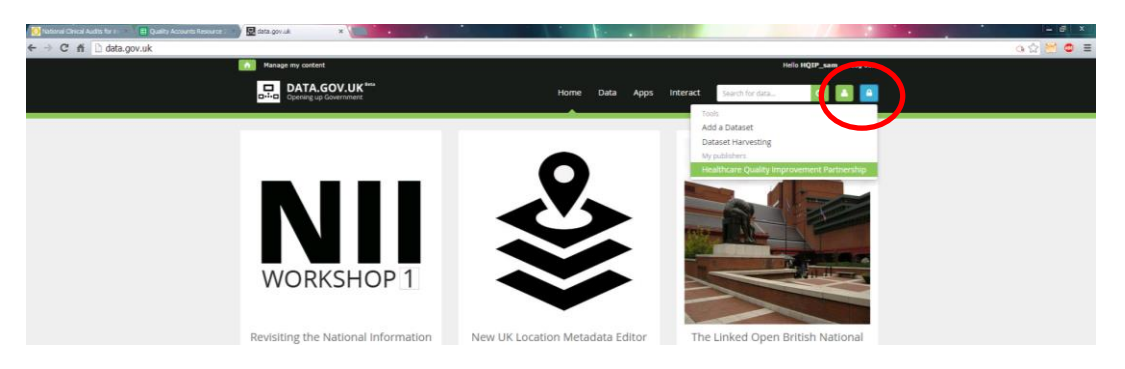

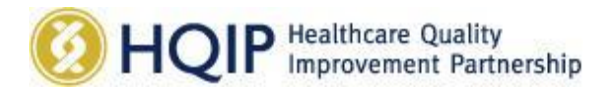

5. This takes you to the HQIP pages, where you can click to 'Add a new dataset'

| 📴 Natarai Cincal Audits for : 👘 🗧 Quality Accounts Tanaaris | 📰 🖉 realbore Qualty Inprov. 🗴 🔳                                                                                                    |                                                                                                    |                                                                                                    |                                                                                                    |                   |
|-------------------------------------------------------------|----------------------------------------------------------------------------------------------------|----------------------------------------------------------------------------------------------------|----------------------------------------------------------------------------------------------------|----------------------------------------------------------------------------------------------------|-------------------|
| ← → C fi D data.gov.uk/publisher/healthd                    | care-quality-improvement-partnership                                                                                                    |                                                                                                    |                                                                                                    |                                                                                                    | o 😒 🖂 😋 🗉         |
|                                                             | Hanage my content.                                                                                                    |                                                                                                    |                                                                                                    | Hele HQIP_sem Log tut                                                                                                    | -                 |
|                                                             | DATA.GOV.UK                                                                                                    |                                                                                                    | Home Data Apps Interact                                                                                                    | Search for data.)                                                                                                    |                   |
|                                                             |                                                                                                    |                                                                                                    |                                                                                                    | and the second second                                                                                                    |                   |
|                                                             | Datasets Map Search Data Reques                                                                                                    | ts Publishers Public Roles & Salaries                                                                                                    | i Spend Reports Site Analytics Rep                                                                                                    | orts.                                                                                                    |                   |
|                                                             | # / Publishers / Healthcare Quality In                                                                                                    | nprovement Partnership                                                                                                    |                                                                                                    |                                                                                                    |                   |
|                                                             | Healthcare Quality Im                                                                                                    | provement Partnershi                                                                                                    | p (HQIP)                                                                                                    | 22 4 1 2 2 2                                                                                                    |                   |
|                                                             | The Healthcare Quality improvement Part<br>Colleges, the Royal College of Nursing and<br>particular to increase the impact that clines<br>contract to manage and develop the Natio<br>that cover care provided to people with a<br>programme is funded by NeES England, Wi<br>Health Department of the Scottish Govern | nership (HQIP) is led by a consistium of the<br>National Voices. Its aim is to promote qualit<br>call addt has on healthcare quality in Englan<br>and Clinical Audit Programme, comprising in<br>wide range of medical, surgical and mental<br>his bit Government and with some ministudual<br>ment, DHSSPS Northern Ireland and the Chi | Academy of Medical Royal<br>y improvement, and in<br>and Walkes. HugP hosts to!<br>one than 30 clinical audits<br>neadth conditions. The<br>isotat also funded by the<br>ennel tslands. | trator Tools<br>a new dataset +                                                                                                    |                   |
|                                                             | Search publisher                                                                                                    |                                                                                                    |                                                                                                    | Q 56<br>Defenses                                                                                                    |                   |
|                                                             | POPULAR DATASETS                                                                                                    |                                                                                                    |                                                                                                    |                                                                                                    |                   |
|                                                             | Health                                                                                                    | Health                                                                                                    | Health                                                                                                    | Health                                                                                                    |                   |
|                                                             | National Hip Fracture<br>Database Annual Report<br>2012-13                                                                                                    | National Heart Failure Audit<br>2012/13 Clinical Practice<br>Analysis                                                                                                    | MINAP Analyses 2013<br>MINAP Public Report includes<br>Information on management of heart                                                                                               | National Hip Fracture<br>Database Annual Report<br>2011-12                                                                                                    |                   |
|                                                             | Hip fracture is a serious and costly<br>inpury affecting manify older people,<br>and is more common in women. It<br>usually results from the combination<br>of weak how structure (osteoporosis)<br>and a                                                                                                    | This dataset comprises a set of<br>analyses concerning the treatment of<br>patients and heart failure by NAG<br>hooptals in England in 2011112. The<br>data has been reproduced from the<br>harbonal                                                                                                    | attack (acute myscandial infarctor) in<br>England, Wales and parts of floorthem<br>indiand. This includes patients with<br>STEM and                                                     | High fracture is a serious and costly<br>injury affecting muscly older people,<br>and is more common in workers. It<br>issually results from the combination<br>of wash bone institution (astronomic)<br>and a |                   |
|                                                             | 3 99 77 12                                                                                                    |                                                                                                    |                                                                                                    | 3 196 19 15                                                                                                    |                   |
|                                                             |                                                                                                    |                                                                                                    |                                                                                                    |                                                                                                    |                   |
|                                                             |                                                                                                    |                                                                                                    |                                                                                                    |                                                                                                    |                   |
|                                                             | Health                                                                                                    | Health                                                                                                    | Health                                                                                                    | Health                                                                                                    |                   |
|                                                             | UK Inflammatory Bowel                                                                                                    | National Diabetes Audit,                                                                                                    | National Adult Cardiac                                                                                                    | National Heavy Menstrual                                                                                                    |                   |
| () Quilt Accuration                                         |                                                                                                    | Onen data - 2010-2011                                                                                                    | Surgery Audit report data                                                                                                    | Rieeding Audit Data 2013                                                                                                    | 4 per al decision |
|                                                             |                                                                                                    |                                                                                                    |                                                                                                    |                                                                                                    |                   |

6. You will then be taken through the steps needed to publish a new dataset.

| 💽 Senand General Audits For the 🕒 Childry Accounts Zenandres 🔰 💆 Add a Detaset I (dela garv.a). 🛪 🚺 |                                                                                                    |  |  |  |  |  |
|----------------------------------------------------------------------------------------------------|----------------------------------------------------------------------------------------------------|--|--|--|--|--|
| C II Gata.gov.uk cataser/new rowner_org=neatricare-quality-improvement-partie     Keage my content  | ISSNIP 🐨 😒 💆 =<br>Hela HQt#_sem Log out                                                                               |  |  |  |  |  |
| DATA.GOV.UK                                                                                         | Home Data Apps Interact Search for Sea 💽 🔝                                                                            |  |  |  |  |  |
| Datasets Map Search Data Requests                                                                   | Publishers Public Roles & Salaries Spend Reports Site Analytics Reports                                               |  |  |  |  |  |
| 🕷 / Datasets / Add a Dataset                                                                        |                                                                                                    |  |  |  |  |  |
| Namo                                                                                                | Please name your data record.                                                                                         |  |  |  |  |  |
| Data files                                                                                          | Name Ø                                                                                                    |  |  |  |  |  |
| Description                                                                                         |                                                                                                    |  |  |  |  |  |
| Licence                                                                                             | Create a URL: 0 URL is too short.                                                                                     |  |  |  |  |  |
| Publisher                                                                                           | (dstaret/                                                                                                    |  |  |  |  |  |
| There & tags                                                                                        |                                                                                                    |  |  |  |  |  |
| Additional resources                                                                                | Important By submitting content, low arres to release your                                                            |  |  |  |  |  |
| Temporal coverage                                                                                   | Contributions under the terms & conditions of the site. Please refrain from editing this page if you are not havoy to |  |  |  |  |  |
| Geographic coverage                                                                                 | do this.                                                                                                    |  |  |  |  |  |

7. Please note that a URL needs to be created by the data uploader. Data.gov.uk will try to automatically create a URL from the name you give, but if this is already in use, you will need to specify a URL in the second box. The URL must be all in lowercase.

| 🖌 🔜 Add a Dataset   data.gov.uk 🗙 💽 🖡                     |                                                       | Add a Dataset   data.gov.uk 🗙                  |                                                                      |  |  |  |
|-----------------------------------------------------------|-------------------------------------------------------|------------------------------------------------|----------------------------------------------------------------------|--|--|--|
| org=healthcare-quality-improvement-pa                     | rtnership                                             | org=healthcare-quality-improvement-partnership |                                                                      |  |  |  |
| Manage my content                                         |                                                       | Manage my content                              |                                                                      |  |  |  |
| DATA.GOV.UK Beta<br>Opening up Government                 | Home Data Ap                                          | DATA.GOV.UK                                    | Home Da                                                              |  |  |  |
| Datasets Map Search Data Reques                           | ts Publishers Public Roles & Salaries Spend Reports S | Datasets Map Search Data Requests              | Publishers Public Roles & Salaries Spend Rep                         |  |  |  |
| 🖀 / Datasets / Add a Dataset                              |                                                       | 🐐 / Datasets / Add a Dataset                   |                                                                      |  |  |  |
| Name                                                      | Picase name your data record.                         | Name                                           | Please name your data record.                                        |  |  |  |
| Data Files                                                | Name                                                  | Data Files                                     | Name                                                                 |  |  |  |
| Description                                               | test                                                  | Description                                    | test                                                                 |  |  |  |
| Licence Create a URL: <b>O</b> This URL is not available. |                                                       | Licence                                        | Create a URL:  This URL is available!                                |  |  |  |
| Publisher                                                 | /dataset/ test                                        | Publisher                                      | /dataset/ testHQIP                                                   |  |  |  |
| Theme & tags                                              |                                                       | Theme & tags                                   |                                                                      |  |  |  |
| Additional resources                                      | Save and Finish Important: By submitting content, ye  | Additional resources                           | Save and Finish Important: By submitting contributions under the ter |  |  |  |

8. On the 'Publisher' screen, please select Healthcare Quality Improvement Partnership' from the dropdown box at the top. This will automatically provide the correct information for FOIs. You will need to complete the Enquiries section with contact details for the audit.

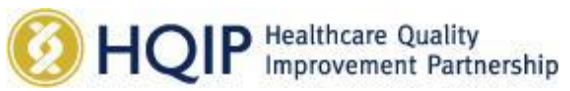

| Contract Constrained From Contraction Department Reserves | transfer that we hit for                                                                                                    |           |
|-----------------------------------------------------------|----------------------------------------------------------------------------------------------------|-----------|
| Manage my context                                         | Wells HQ1P state                                                                                                    | ि भ 💭 📲 = |
| DATA.GOV.UK Men                                           | Home Data Apps Interact Earth for data 💽 🚺 🔳                                                                                                |           |
| Datasets Map Search Data Requests                         | Publishers Public Roles & Salaries Spend Reports Ste Analytics Reports                                                                      |           |
| # / Datasets / Add a Dataset                              |                                                                                                    |           |
| Name                                                      | Puter to                                                                                                    |           |
| Data Piles                                                | Published by:                                                                                                    |           |
| Description                                               | Healthcare Quality Improvement Partnership                                                                                                  |           |
| Licence                                                   | Contract Contract                                                                                                    |           |
| Publisher                                                 | Contact details Here are the contact details that will be displayed for this dataset. The default Contact and FOI information is taken from |           |
| Theme & tags                                              | the selected publisher, but you may edit it for this dataset.                                                                               |           |
| Additional resources                                      | Publisher Contact Details                                                                                                    |           |
| Temporal coverage                                         | Name:                                                                                                    |           |
| Geographic coverage                                       | Email: Phone:                                                                                                    |           |
|                                                           | Edit                                                                                                    |           |
|                                                           |                                                                                                    |           |
|                                                           |                                                                                                    |           |
|                                                           | FOI Request Contact Details                                                                                                    |           |
|                                                           | Email:                                                                                                    |           |
|                                                           | Web:                                                                                                    |           |
|                                                           | Phone                                                                                                    |           |
|                                                           | Edit .                                                                                                    |           |
|                                                           |                                                                                                    |           |
|                                                           |                                                                                                    |           |

9. Once you have completed all the stages, click 'Save and finish'. The site will then let you know if there is any missing information, and display a warning triangle next to the relevant area.

| Marage my context holp vol                                                                                                    |
|----------------------------------------------------------------------------------------------------|
| DATA.GOV.UK <sup>wa</sup> Home Data Apps Interact Search for data. Q                                                                      |
| Detasets Map Search Data Requests Publishers Public Roles & Salaries Spend Reports Site Analytics Reports                                 |
| # 7: Datasets : 7. Add a Dataset.                                                                                                    |
| Errors in form                                                                                                    |
| The form contains invalid entries:<br>• Unique identifier: Url must be purely lowercase alphanumeric (pscs) characters and these symbols: |
| Name Geographic coverage                                                                                                    |
| Data Files Description We regund                                                                                                    |
| Licence R Wales                                                                                                    |
| Publisher Overseas                                                                                                    |
| Theme & lags Global                                                                                                    |
| Additional resources                                                                                                    |
| Temporal coverage                                                                                                    |
| Geographic coverage                                                                                                    |
| Save and Finish uportant: By submitting content, you agree to release your a Back Nent +                                                  |

10. Once all the information is correct and you have clicked 'Save and finish', your dataset will be published and data.gov.uk will take you to your new published page. Please check all the information is correct, and that the links are working properly. If you need to make changes, click 'Edit dataset properties >>'. This may require you to log in again.

| / Sent 💽 🍋 🗰 💼 💌                                                                                                    | 🖬 🕐 🛐 🖬 🌒 (*                                                                                                    | ran i 👘 🕎 tert-Oxfasets   dela.gov.ul 🛪 🚺                                  |                                                                                                    |                                | -0 *      |
|----------------------------------------------------------------------------------------------------|----------------------------------------------------------------------------------------------------|----------------------------------------------------------------------------|----------------------------------------------------------------------------------------------------|--------------------------------|-----------|
| A A A A A A A A A A A A A A A A A                                                                                                    | G Ø II ← → C fi ⊇ data.gov.uk/dataset/testic                                                                                                    | ip.                                                                        |                                                                                                    |                                | @ 🔂 😸 😋 🗉 |
| For Hone Inset Papelapeut Reference Malling: Review View                                                                                                    | * <b>0</b>                                                                                                    |                                                                            |                                                                                                    | Hele HQIP_sam Lap ad           |           |
| A CALL Considered (III - A' A' As ) (I) III (III - A' A' As ) (I) III (III - A' A' As ) (I) III (III - A' A' A A A A A A A A A A A A A A A A                                                                                                    | Andhead Change Change                                                                                                    | Consider the Constant Constant                                             |                                                                                                    | riteratt Search for data 🔍 🚺 🔝 |           |
| Ciptorel 5 Feet 5 Perspect 5 Dyne                                                                                                    | 1 Mater 12 Mild 1                                                                                                    | Datasets MacSearch Data Beckerits Pul                                      | Michaels Public Roles & Salaries Speed Reports Sile Anal                                                        | des Broots                     |           |
| <ul> <li>Entering a first of the second second se</li></ul>                                                                                                    | - Andrews Contraction of the second second sec                                                                                                    |                                                                            |                                                                                                    |                                |           |
|                                                                                                    |                                                                                                    | a / Datasets / test                                                        |                                                                                                    |                                |           |
|                                                                                                    |                                                                                                    | test                                                                       |                                                                                                    |                                |           |
| 9. Once you have completed all the stages, click 'Save and finish'. The site will then let you                                                                                                    |                                                                                                    | Published by Healthcare Quality Improvement Po<br>Openness rating: ው ው ው ው | artnership. Licensed under OGL Open Government Licenc                                                           | e.                             |           |
| know if there is any missing information, and display a warning triangle next to the releva                                                                                                    | MA CONTRACTOR OF CONTRACTOR OF | 161                                                                        | Health                                                                                                    | Administrator Tools            |           |
| ar co.                                                                                                    |                                                                                                    |                                                                            | The second second second second second second second second second second second second second second second se |                                |           |
| ALL AND DESCRIPTION OF A DESCRIPTION OF A DESCRIPTION OF  |                                                                                                    |                                                                            |                                                                                                    | GP Edit dataset properties >   |           |
|                                                                                                    |                                                                                                    |                                                                            |                                                                                                    |                                |           |
| 2 Tana Tahana                                                                                                    |                                                                                                    |                                                                            |                                                                                                    |                                |           |
| Index and provide the second second sec      |                                                                                                    | DATA RESOURCES (1)                                                         |                                                                                                    |                                |           |
|                                                                                                    |                                                                                                    |                                                                            |                                                                                                    |                                |           |
|                                                                                                    |                                                                                                    | = test                                                                     | ~                                                                                                    |                                |           |
| and a second second sec |                                                                                                    | HTML                                                                       |                                                                                                    |                                |           |
|                                                                                                    |                                                                                                    | ADDITIONAL INFORMATION                                                     |                                                                                                    |                                |           |
|                                                                                                    |                                                                                                    | Added to data gav alk                                                      | 17/09/2014                                                                                                    |                                |           |
| 10. Once all the information is correct and you have clicked 'Save and finish', your dataset wi                                                                                                    |                                                                                                    | There                                                                      | Health                                                                                                    |                                |           |
| be published and data.gov.uk will take you to your new published page. Please check all                                                                                                    | the n                                                                                                    | Geographic coverage                                                        | England, Woles                                                                                                  |                                |           |
| information is correct, and that the links are working properly. If you need to make chan                                                                                                    | ange,                                                                                                    | Mandain                                                                    | No value                                                                                                    |                                |           |
| s Clox                                                                                                    |                                                                                                    | Temporal concern                                                           | No voltas                                                                                                    |                                |           |
|                                                                                                    |                                                                                                    |                                                                            |                                                                                                    |                                |           |
|                                                                                                    |                                                                                                    | Unit Anne Interpret                                                        |                                                                                                    |                                |           |
|                                                                                                    |                                                                                                    | Data updated computed                                                      | No value                                                                                                    |                                |           |
|                                                                                                    | 1                                                                                                    |                                                                            |                                                                                                    |                                |           |
| - Page 2 of 2 minute 200 🧭 English (0.00)                                                                                                    | 0 12 2 m sime - · ·                                                                                                    | DATASET FEEDBACK                                                           |                                                                                                    | Add Feedback >                 |           |
|                                                                                                    | A contraction addresses their test state                                                                                                    |                                                                            |                                                                                                    |                                |           |